## How do I create a custom question?

24/06/2025 11:30 am AEST

GameDay gives administrators the ability to create their own Questions, which in turn can be added to Membership Forms and Events in order to collect customised information from registrants relevant to your organisation.

To create a new Question in GameDay:

1. In the left-hand menu, click PRODUCTS & QUESTIONS

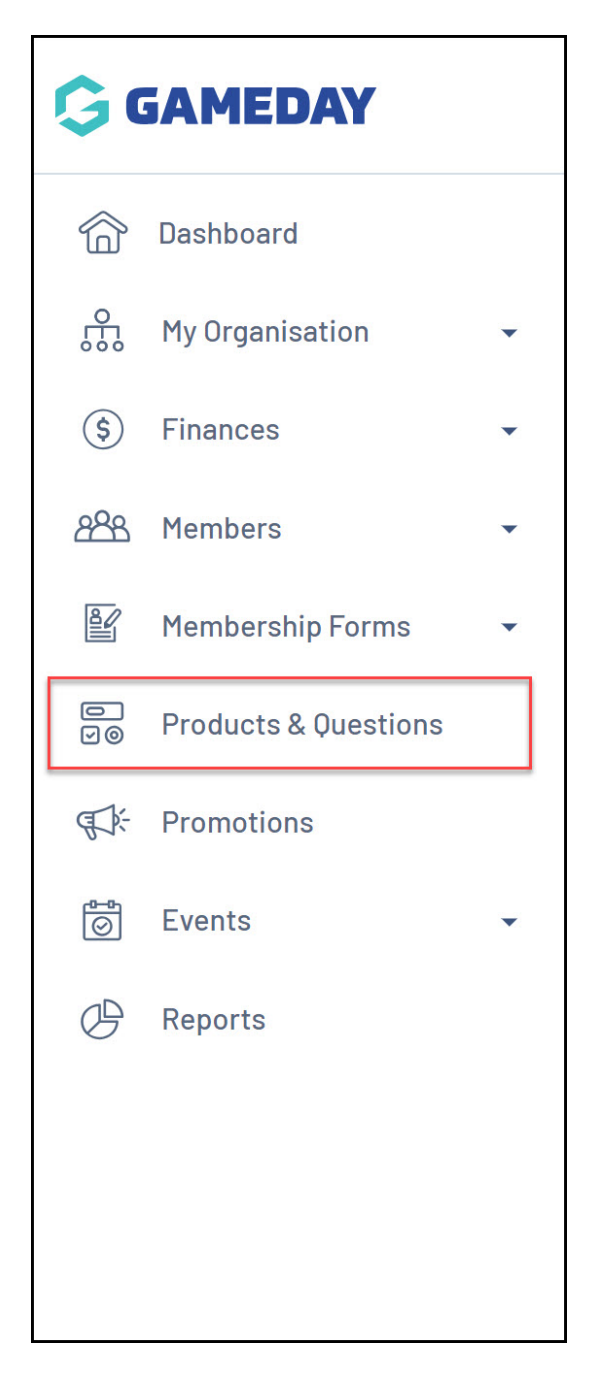

2. Toggle over to the QUESTIONS tab

| Products & ( | Questions Help     |           |                            |                    |   |
|--------------|--------------------|-----------|----------------------------|--------------------|---|
| Products     | Product Attributes | Questions |                            |                    |   |
| Create New F | Product            |           | All Product Types 🔹 Active | ▼ Q Type to search | • |

3. Click the CREATE QUESTION button

| Products & (  | Juestions Help     |           |                                       |
|---------------|--------------------|-----------|---------------------------------------|
| Products      | Product Attributes | Questions |                                       |
| Create Questi | ion                |           | All Question Types 💌 🔍 Type to search |

- 3. Enter the question name as below:
  - Question Name: The name of the question as displayed in your GameDay database
  - Question Text: The name of the question as displayed to registrants when added to Membership Forms or Events

| Create New Ques   | tion ×                              |
|-------------------|-------------------------------------|
| Question Name *   | Favourite Sports Team               |
| Question Text * 🕐 | What is your favourite sports team? |
| Question Type *   | Please select 🔹                     |
|                   | Cancel                              |

4. Select the **Question Type** to determine the format in which the data will be collected. Click here for a more detailed breakdown of each Question Type.

| Products   | Product Attributes                                                                                 | Questions                           |         |  |
|------------|----------------------------------------------------------------------------------------------------|-------------------------------------|---------|--|
| Create Q   | Create New Question                                                                                |                                     | × Jes 🔻 |  |
| Question   | Question Name *                                                                                    | Favourite Sports Team               |         |  |
| Favourite  | Question Text * 🕜                                                                                  | What is your favourite sports team? |         |  |
| Qualificat | Question Type *                                                                                    | Text<br>Number                      | ndards  |  |
| Here is a  |                                                                                                    | Picklist<br>Multiple Choice         | 1       |  |
| Emergency  | Contact Details <stror< td=""><td>Qualification Standards<br/>Date</td><td></td><td></td></stror<> | Qualification Standards<br>Date     |         |  |
| Show 5 🔹   |                                                                                                    | Checkbox<br>Terms or Privacy Policy | >1      |  |
|            |                                                                                                    | Document Upload                     | •       |  |

Note: Picklist and Multiple Choice questions also require a list answers to be define. Click here to find out more on how to add answers to these types of questions.

## 5. When you're ready to create your question, click SAVE

| Question Name *   | Favourite Sports Team               |
|-------------------|-------------------------------------|
| Question Text * 🕜 | What is your favourite sports team? |
| Question Type *   | Text                                |

6. Now that your question has been created, you can add it to a Membership Form or Event by following the steps below:

## Adding a Question to a Membership Form:

In the left-hand menu, click **Membership Forms > Edit** the relevant Membership Form > Click the **Questions &** Layout tab > Select your Question from the Add Existing Question list > Click Save

## Adding a Question to an Event:

In the left-hand menu, click **Events** > **Manage Events** > **Edit** the relevant Event > Click the **Questions & Layout** tab > Select your Question from the **Add Existing Question** list > Click **Save** 

| ← Back<br>2024 Membership<br>Active                          |                                          |                      | Copy Form Link     |
|--------------------------------------------------------------|------------------------------------------|----------------------|--------------------|
| Defined by: GameDay Training       ① Settings     ② Products | (3) Add-on Products (4) Bundle Discounts | 5 Questions & Layout | 6 Messages & Notit |
| Add Existing Question                                        | 🔒 🔔 Profile Image                        | Mandatory            | Optional Visible   |
| Tr Favourite Sports Team   I <                               | 🔒 🏹 First Name                           |                      |                    |
| Create New Question                                          | 🔒 🏋 Last Name                            |                      |                    |